# ELECTRONIC LEARNING CONTRACT INSTRUCTIONS FOR FIELD SUPERVISOR

# Student begins learning contract

Your student will need to begin the process by logging in and creating the learning contract. Until they do, you will not have access to it. They should begin the contract within the first two weeks of the semester. Once they begin the learning contract, you will be assigned as their Field Supervisor and will be able to log in to the system. It may take up to 24 hours for our professional support staff to go into the system and assign you as the supervisor. The student does not need to complete the entire learning contract before you can see it, they only need to log in and start it.

# Supervisor initial login

Supervisors access the learning contract at this link, (<u>https://www.gvsu.edu/ssw/felc/login.htm</u>) or from the School of Social Work webpage under the Field Education tab, then either BSW or MSW Field Education Forms. <u>Your email is your username to log in to the site.</u> The first time you access the system, you will need to create a password by clicking on the link to reset your password as shown in this screenshot:

| GRAND VALLEY<br>STATE UNIVERSITY |                                                    |        |                               |
|----------------------------------|----------------------------------------------------|--------|-------------------------------|
|                                  | Field Education Learning Contract                  |        |                               |
|                                  | Username:                                          |        |                               |
|                                  |                                                    |        |                               |
|                                  | Password:                                          |        |                               |
|                                  | Sign In                                            |        |                               |
|                                  | Non-GVSU Supervisors can reset your password here  |        |                               |
|                                  | Hon-ovso supervisors can reser your password here. |        |                               |
|                                  |                                                    | © 2020 | Grand Valley State University |

Once you log in, you will see a screen that looks like this:

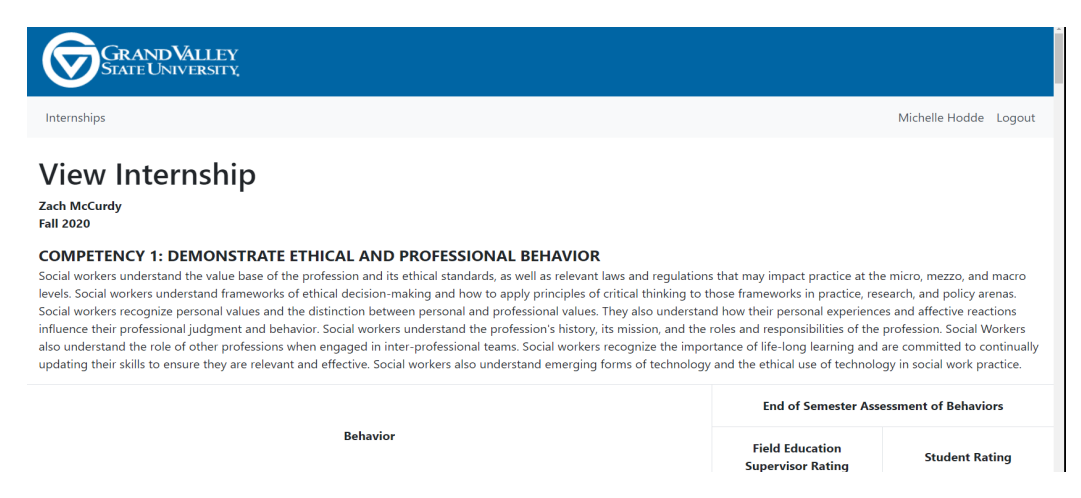

#### Saving your work

This system does not auto save. You will need to click the save button at the bottom of the page to save your work. If you do not click on save and you exit the system, you will lose what you entered.

#### **Documentation of Learning Activities**

Students will document the learning activities for each competency. <u>Only students have access</u> to enter learning activities. The document is able to be edited throughout most of the semester, so activities can be modified, if needed, until the evaluation is triggered. The evaluation date is set at the beginning of the semester by the field office. <u>Once the evaluation</u> is triggered, the learning activities are no longer able to be edited.

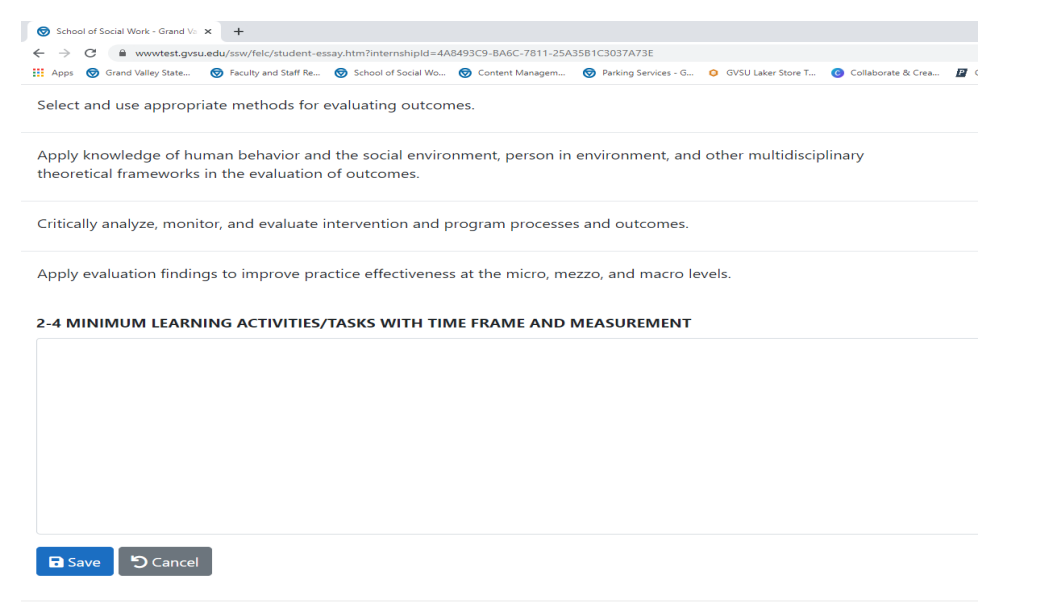

## Providing feedback/comments on learning activities

During the creation of the learning activities, you can review and provide feedback to the student on their learning activities by clicking on the green "Add Comment" icon. This is for the purposes of providing feedback to the student regarding their learning activities. <u>Once the evaluation is triggered, the comments are deleted</u> so that the final learning contract and evaluation has only the required components.

| School of Social Work - Grand Vo x +                                                                                                    | 0                                                   | -                           | ٥          | > |
|----------------------------------------------------------------------------------------------------|-----------------------------------------------------|-----------------------------|------------|---|
| → C a gvsu.edu/ssw/felc/faculty-edit.htm?internshipId=657726AC-F572-093F-6916BF3491495727                                                                                                    | ☆                                                   | æ                           | * 0        |   |
| Demonstrate professional demeanor in behavior; appearance; and oral, written, and electronic communication.                                                                                                    |                                                     |                             |            |   |
| Jse technology ethically and appropriately to facilitate practice outcomes.                                                                                                    |                                                     |                             |            |   |
| Jse supervision and consultation to guide professional judgment and behavior.                                                                                                    |                                                     |                             |            |   |
| -5 MINIMUM LEARNING ACTIVITIES/TASKS WITH TIME FRAME AND MEASUREMENT                                                                                                    |                                                     |                             |            |   |
| . I will arrive on time, dress appropriately, use professional oral and written communication at all times throughout the semester.                                                                                                    |                                                     |                             |            |   |
| . I will attend start meetings and regularly participate in them throughout the semester, of accussing any questions I may have with my supervisor.<br>B will learn the agency's electronic records extern and use with discretion as string my supervisor any questions I may have with my supervisor.                                                                                                    |                                                     |                             |            |   |
| - I will use subgristion to identify professional devices with discretion, daming in grapher was any devices in this next. Complete by succession to the provide the professional devices and the subgristion to identify professional devices and the discretion daming in grapher was any next. Some text is a subgristication of the subgristication of the subgristicati |                                                     |                             |            |   |
| . I will recognize potential boundary conflicts within the practice setting and demonstrate appropriate boundaries throughout the semester.                                                                                                    |                                                     |                             |            |   |
| Comments                                                                                                    | Add                                                 | l Comr                      | ment       |   |
| Please address measurability                                                                                                    |                                                     |                             |            |   |
| Deb Ronk - 8/18/21 10:31 AM<br>CP Edit                                                                                                    |                                                     |                             |            |   |
|                                                                                                    |                                                     |                             |            |   |
| COMPETENCY 2: ENGAGE DIVERSITY AND DIFFERENCE IN PRACTICE                                                                                                    |                                                     |                             |            |   |
| ocial workers understand how diversity and difference characterize and shape the human experience and are critical to the formation of identity. The dimensions of diversity are un<br>ntersectionality of multiple factors including but not limited to age, class, color, culture, disability, athnicity, gender, gender identity and expression, immigration status,<br>deology, race, religion/spirituality, sex, sexual orientation, and tribal sovereign status. Social workers understand that, as a consequence of difference, a person's life experiences ma<br>supertur marcinalization and unable and unable and accession. Social workers and extrand the forms and machanism consequence on difference, and efficiency and re-<br>supertur marcinalization and lignation as well are miller a power, and acclaim. Social workers and extrand the forms and machanism consequence and discrimination and re-                                                                                                    | nderstood as t<br>marital status,<br>ay include opp | the<br>polition<br>pression | cal<br>in, |   |
| one cynnwsginauzauor, are aner as princys, pore, ara econamic o car are er and are referen ara disentimitation and re                                                                                                    | cognize the e                                       |                             | :13 AM     |   |

### Evaluation of the Learning Contract at the End of the Semester

On a pre-assigned date in July/November, the field supervisor evaluation/student selfevaluation will open. Each the student and supervisor will rate the student's progress using the Rating Dropdown menu. This is the evaluation scale you and your student will use:

| Score                                                                                                    | Definition                                                                                           |                                      |                                |  |  |  |
|----------------------------------------------------------------------------------------------------|----------------------------------------------------------------------------------------------------|--------------------------------------|--------------------------------|--|--|--|
| 1                                                                                                    | Unacceptable Competence: Student has not developed in relation to this                               |                                      |                                |  |  |  |
|                                                                                                    | behavior/competency. The student was unable to demonstrate a basic level of                          |                                      |                                |  |  |  |
|                                                                                                    | understanding and proficiency. Performance Improvement Plan required in collaboration                |                                      |                                |  |  |  |
|                                                                                                    | with student's Faculty Field Liaison.                                                                |                                      |                                |  |  |  |
| 2                                                                                                    | Minimal Competence: Student is aware but is hav                                                      | ing difficulties,                    | demonstrates minimal           |  |  |  |
|                                                                                                    | evidence of competence, growth, and change; una                                                      | able to demonst                      | rate an adequate level         |  |  |  |
|                                                                                                    | of understanding and proficiency. Performance Im                                                     | provement Plan                       | n required in                  |  |  |  |
|                                                                                                    | collaboration with student's Faculty Field Liaison.                                                  |                                      |                                |  |  |  |
| 3                                                                                                    | Emerging competence: Student meets baseline ex                                                       | pectations and                       | is working on                  |  |  |  |
|                                                                                                    | progressing. The student has demonstrated an add                                                     | equate level of u                    | understanding and              |  |  |  |
|                                                                                                    | proficiency.                                                                                         |                                      |                                |  |  |  |
| 4                                                                                                    | Competence: Student demonstrates consistent gr                                                       | owth and devel                       | opment, increased              |  |  |  |
|                                                                                                    | levels of understanding and proficiency. Able to fu                                                  | nction with ind                      | ependence.                     |  |  |  |
| 5                                                                                                    | Advanced competence: Student demonstrates a h                                                        | igh degree of c                      | ompetence,                     |  |  |  |
|                                                                                                    | understanding, and proficiency. Able to initiate an                                                  | d add significan                     | t value.                       |  |  |  |
| D                                                                                                    | <b>Deferred:</b> Student has little or no opportunity to e                                           | ngage in activit                     | ies that would develop         |  |  |  |
|                                                                                                    | this behavior. More than 2 scores of "D" in an eval                                                  | luation results in                   | n a Performance                |  |  |  |
|                                                                                                    | Improvement Plan. No "deferred" allowed in the final semester of field education.                    |                                      |                                |  |  |  |
|                                                                                                    |                                                                                                    |                                      |                                |  |  |  |
|                                                                                                    |                                                                                                    |                                      |                                |  |  |  |
| COMPETENCY                                                                                                    |                                                                                                    |                                      | <u>A</u>                       |  |  |  |
| Social workers unders                                                                                                    | tand that evaluation is an ongoing component of the dynamic and interactive process of social work p | ractice with, and on behalf of, o    | diverse individuals, families, |  |  |  |
| groups, organizations and communities. Social workers recognize the importance of evaluating processes and outcomes to advance practice, policy, and service delivery effectiveness.<br>Social workers understand theories of human behavior and the social environment, and critically evaluate and apply this knowledge in evaluating outcomes. Social workers understand |                                                                                                    |                                      |                                |  |  |  |
| qualitative and quant                                                                                                    | tative methods for evaluating outcomes and practice effectiveness.                                   |                                      |                                |  |  |  |
|                                                                                                    | End of Semester Assessment of Behaviors                                                              |                                      |                                |  |  |  |
|                                                                                                    | Behavior                                                                                             | Field Education<br>Supervisor Rating | Student Rating                 |  |  |  |
| Select and use appro                                                                                                    | priate methods for evaluating outcomes.                                                              |                                      | Select One                     |  |  |  |

The supervisor provides comments on the student's professional development under Field Education Supervisor Narrative and the supervisor needs to check the appropriate box under recommendation for the future; then click save. Once you are finished, click submit. This will let the faculty field liaison know that you have completed the evaluation of your student's learning contract.

-- Select One

-- Select One

-- Select One

theoretical frameworks in the evaluation of outcomes.

Apply knowledge of human behavior and the social environment, person in environment, and other multidisciplinary

Critically analyze, monitor, and evaluate intervention and program processes and outcomes.

Apply evaluation findings to improve practice effectiveness at the micro, mezzo, and macro levels.

The final step is to sign the learning contact. You sign the contract by clicking on the "Sign Off" icon at the bottom of the learning contract.

| Welcome   USPS ×                                        | K School of Social Work - Grand Va       | S www.yahoo.com          | ×   +               |                                  |                      | •                      | - 0                             |
|---------------------------------------------------------|------------------------------------------|--------------------------|---------------------|----------------------------------|----------------------|------------------------|---------------------------------|
| $\leftarrow \rightarrow C $ $\triangleq$ gvsu.edu/ssw/f | felc/supervisor-edit.htm?internshipId=65 | 726AC-F572-093F-6916BF34 | 491495727           |                                  |                      |                        | ⊕ ☆ K                           |
| 👖 Apps 🛛 School of Social Wo                            | Grand Valley State 🚹 Google Sheets       | Sonceptualizing an       | Banner Self-Service | Yahoo <b>a</b> Amazon.com : poke | C Michigan Social Wo | G social work case pr  | » 🗄 Reading                     |
|                                                         |                                          |                          |                     |                                  |                      |                        | l                               |
| eld Education Supervisor                                | r Recommendation for the futu            | re (please provide fe    | edback on area      | s of growth for the studen       | t)                   |                        |                                 |
|                                                         |                                          |                          |                     |                                  |                      |                        |                                 |
|                                                         |                                          |                          |                     |                                  |                      |                        |                                 |
|                                                         |                                          |                          |                     |                                  |                      |                        |                                 |
| lease select the appropria                              | ate recommendation                       |                          |                     |                                  |                      |                        |                                 |
| Select Option                                           |                                          |                          |                     |                                  |                      |                        | ~                               |
| Save Sign Off                                           | ් Cancel                                 |                          |                     |                                  |                      |                        |                                 |
|                                                         |                                          |                          |                     |                                  |                      | © 2021 Grand Valley    | State University                |
|                                                         | O H                                      | 📄 🔒 🌀 👔                  | 🚖 💽 🔯               | o 🚺                              | 6 8                  | 2°F AQI 62 \land 🏮 📴 🌈 | (10) 12:09 PM<br>(19) 8/19/2021 |

The date that you "sign" the document will be recorded under "Field Supervisor Sign Off Date" and this is your electronic signature of the learning contract and evaluation.

| Welcome   USPS × School of Social Work - Grand Vo               | ⊗ www.yahoo.com x +                                        |                                                      | • - • ×           |
|-----------------------------------------------------------------|------------------------------------------------------------|------------------------------------------------------|-------------------|
| ← → C 🌢 gvsu.edu/ssw/felc/supervisor-view.htm?internshipId=65   | 7726AC-F572-093F-6916BF3491495727                          |                                                      | @ ☆ 📧             |
| Apps 💿 School of Social Wo 🦁 Grand Valley State 🚹 Google Sheets | Conceptualizing an 🦁 Banner Self-Service 😾 Yahoo 3 Amazon. | com : poke 🔯 Michigan Social Wo G social work case p | r » 🖽 Reading lis |
| Critically analyze, monitor, and evaluate intervention and      | program processes and outcomes.                            | 4                                                    | 5                 |
| Apply evaluation findings to improve practice effectivene       | ss at the micro, mezzo, and macro levels.                  | 5                                                    | 4                 |
| 2-4 MINIMUM LEARNING ACTIVITIES/TASKS WITH TI                   | ME FRAME AND MEASUREMENT                                   |                                                      |                   |
| Student Narrative                                               | earned so much and am ready to embark on the SW profi      | ession!                                              |                   |
| Field Education Supervisor Narrative<br>Great job               |                                                            |                                                      |                   |
| Field Education Supervisor Recommendation for the f             | uture                                                      |                                                      |                   |
| Student Sign-Off Date                                           | Field Education Supervisor Sign-Off Date<br>8/19/2021      | Faculty Liaison Sig                                  | gn-Off Date       |
| Q Type here to search Q III                                     |                                                            | A 82°F AOI 62                                        | 💿 🚾 🥢 12:11 PM 📻  |

### Signing your intern's hours

Your intern will enter their hours into the system. When the student enters hours, they can elect to have you notified via email. From the email, click on "login" to review and sign the hours. This will take you directly to the hours page.

| 🖬 5 0 🛧 🛛                                                                                        | - <b>\$</b> * ≠                                                                                             |                                                                                                | Field Educaton Internship: N | ew Hours - Message (HTML)                                                          |                         | • - • ×                    |
|--------------------------------------------------------------------------------------------------|----------------------------------------------------------------------------------------------------|------------------------------------------------------------------------------------------------|------------------------------|------------------------------------------------------------------------------------|-------------------------|----------------------------|
| File Message H                                                                                   | lp 🛛 🖓 Tell me what you want to do                                                                          |                                                                                                |                              |                                                                                    |                         |                            |
| fig Ignore                                                                                       | Reply Reply Forward Report<br>All Respond                                                                   | ☐ faculty liaison r G To Manager ☐ Team Email ✓ Done ④ Reply & Delete ♥ Create New Quick Steps |                              | ark Categorize Follow<br>Teads Up +<br>Taqs 55 55 55 55 55 55 55 55 55 55 55 55 55 | Read Zoom<br>Aloud Zoom |                            |
| Thu 8/19/2<br>hodd<br>Field Ed<br>To Deborah Ronk<br>If there are problems with<br>Deborah Ronk, | 121 11:45 AM<br>EM@GVSU.edu<br>ucaton Internship: New Hours<br>now this message is displayed, click here to | view it in a web browser.                                                                      |                              |                                                                                    |                         |                            |
| Katie Scheuerle has su                                                                           | omitted new hours for their Gene                                                                            | ralist Learning Contract and Evaluation                                                        | for the Spring/Summer 2021   | emester.                                                                           |                         |                            |
| Date                                                                                             |                                                                                                    | Hours                                                                                          |                              |                                                                                    |                         |                            |
| Login to view and appr                                                                           | ove their hours.                                                                                            |                                                                                                |                              |                                                                                    |                         |                            |
| III O Turne her                                                                                  | to search                                                                                                   |                                                                                                |                              | s ua <b>—</b>                                                                      | Q19C                    | Maethroumau 🛆 18 1136 AM ᄅ |

Hours are calculated by the system during the course of the semester and viewable by logging in and clicking on the green hours button:

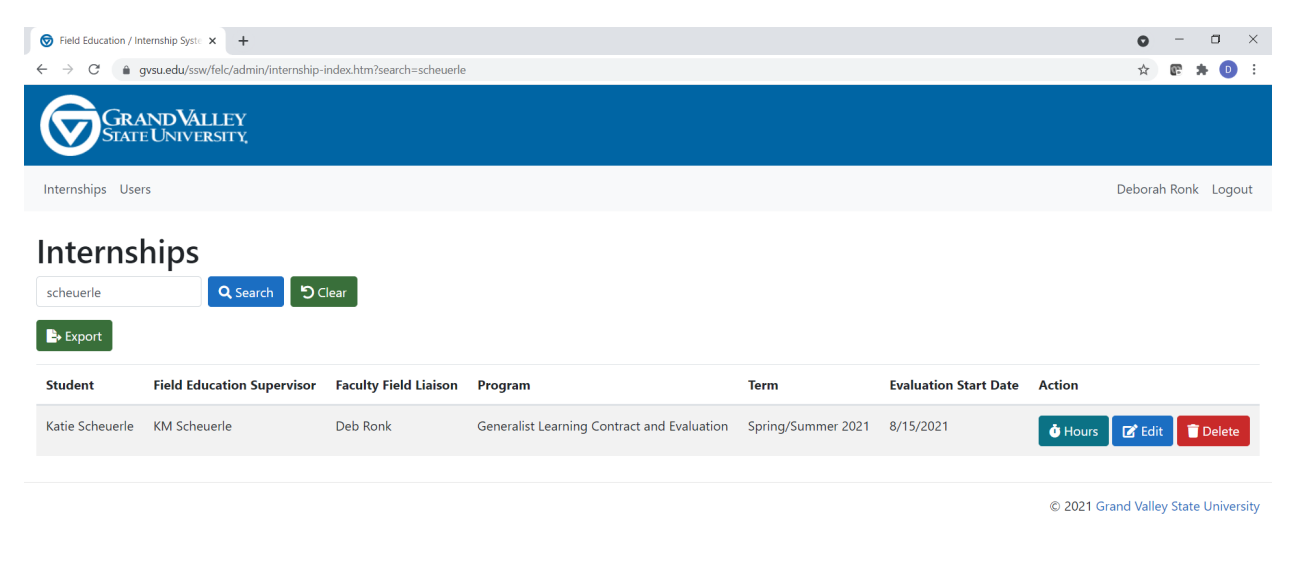

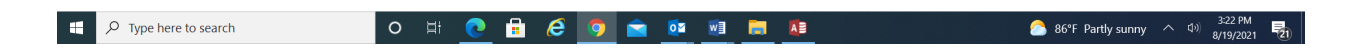